# **EDYTOR TEKSTU - MICROSOFT WORD**

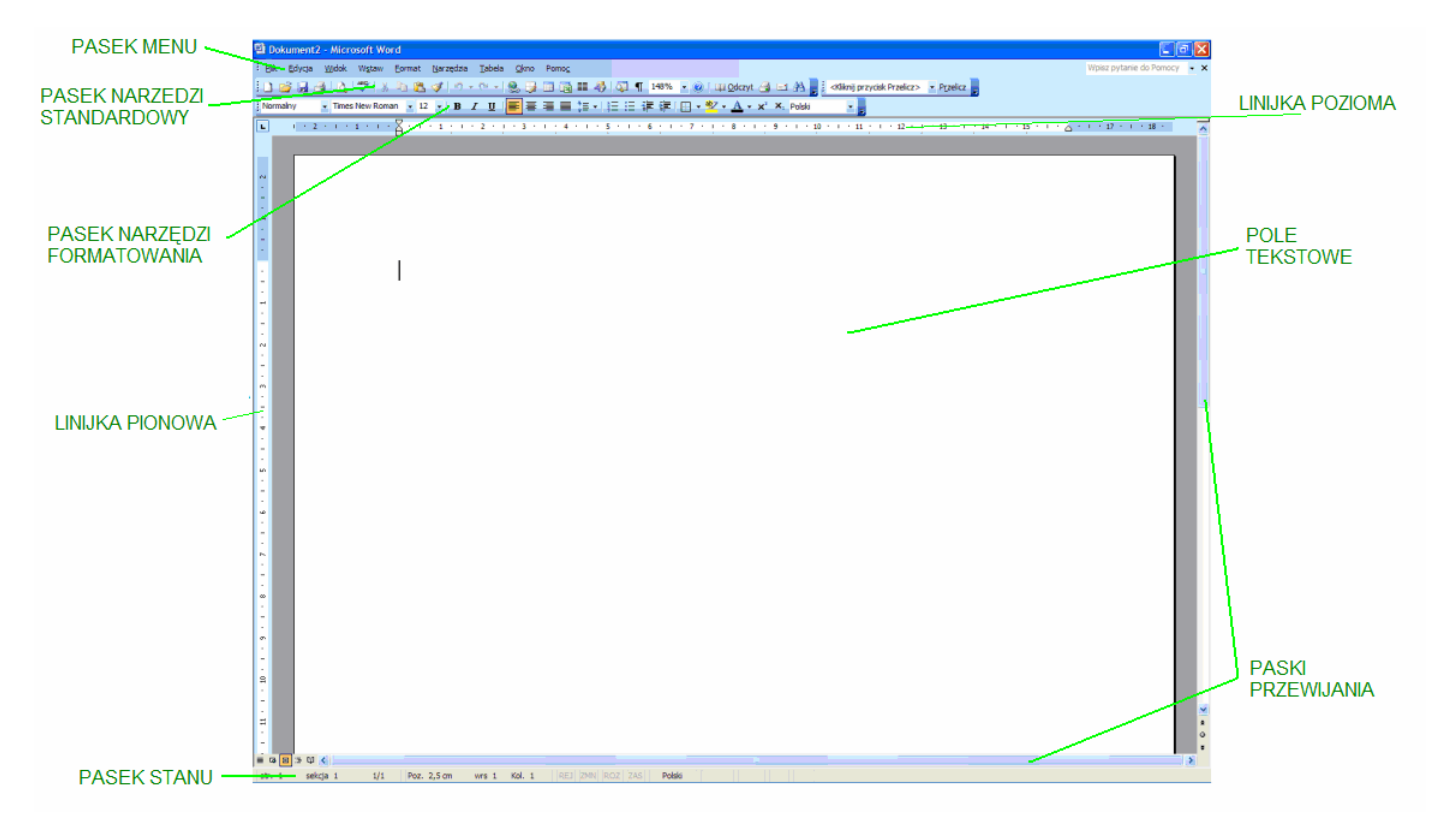

# Optymalne ustawienia formatowania tekstu.

Domyślną wielkością czcionki tekstu jest 12, nagłówki pisze się 14, a przypisy 8.

Aby tekst był estetyczny i czytelny należy do tytułów i wyróżnianych fragmentów tekstu zastosować czcionki bezszeryfowe (np. Arial), a zwykły tekst powinien być pisany czcionką szeryfową (np. Times New Roman)

W edytorze tekstu akapitem jest fragment tekstu pomiędzy dwoma miejscami, w których został wciśnięty "Enter".

Sposoby ustawienia wcięcia:

1. Najprostszą metodą jest wciśniecie klawisza "Tab" na początku wiersza gdzie ma znajdować się wcięcie.

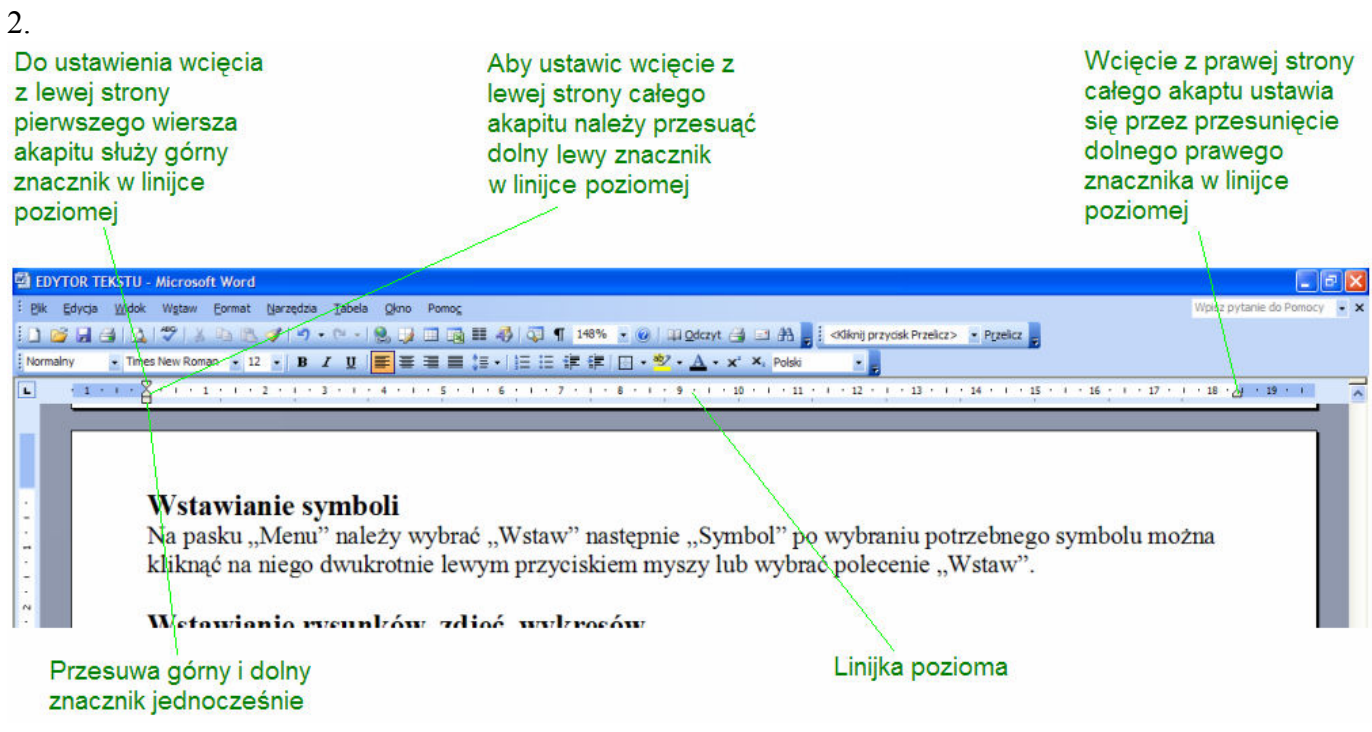

#### Struktura dokumentu - Konspekt.

Operacje na strukturze dokumentu w programie WORD umożliwiaja:

- Przesuwanie całych rozdziałów,
- Tworzenie i usuwanie rozdziałów i podrozdziałów,
- Wstawianie i wyświetlanie tylko wybranych rozdziałów.

Aby można było pracować na strukturze dokumentu muszą być nadane odpowiednie style:

| 1. Charakterystyka epoki     | styl Nagłówek 1<br>styl Nagłówek 1 |  |
|------------------------------|------------------------------------|--|
| 2. Przewodnik po literaturze |                                    |  |
| 2.1. Liryka                  | styl Nagłówek 2                    |  |
| 2.1.1. Julian Tuwim          | styl Nagłówek 3                    |  |
| 2.1.2. Bolesław Leśmian      | styl Nagłówek 3                    |  |
| 2.2. Epika                   | styl Nagłówek 2                    |  |
| 3. Grupy poetyckie           | styl Nagłówek 1                    |  |

Aby zmienić widok na Konspekt należy wybrać polecenie "Konspekt" z menu "Widok".

Plusy przed poszczególnymi rozdziałami oznaczaja, że wewnątrz znajduje się treść. Dwukrotne kliknięcie lewym przyciskiem myszy na tym plusie spowoduje rozwinięcie/zwinięcie tekstu.

nie zawiera żadnej treści EDYTOR TEKSTU - Microsoft Word : Plik Edycja Widok Wgtaw Eormat Narzędzia Iabela Okno Pomog - 🚍 🚧 🗊 Aktualizuj spis treści 🚯 📘 🗊 🕲 🖄 💷 🖯 🖓 🖉 • > >> | 2 = | 4 - | • B / U = 書 書 書 篇 • | 語 語 律 律 | 函 • 🕸 • ▲ • x\* ×.

Minus oznacza,że dany rozdział

Funkcje przycisków na głównych paskach narzędzi I. Przyciski na standardowym pasku narzędzi

44 44

6

Jedno kliknięcie lewym przyciskiem myszy na "plus" lub "minus" spowoduje zaznaczenie wybranego rozdziału. Na zaznaczonym fragmencie można wykonywać dowolne operacje formatowania.

# **Funkcje przycisków na głównych paskach narzędzi** 1. Przyciski na standardowym pasku narzędzi

| Otwiera zapisany na dysku dokument tekstowy         Zapisuje aktualnie otwarty dokument         Drukuje otwarty dokument         Podgląd całości dokumentu         Sprawdza pisownię i gramatykę napisanego tekstu         Wycina zaznaczony fragment tekstu         Kopiuje zaznaczony fragment tekstu         Kopiuje i format wybranego fragment tekstu         Kopiuje format wybranego fragment tekstu         Cofa ostatnią operację         Ponawia ostatnie cofnięcie         Wstawia tabelę         Wstawia tabelę programu Excel         Dzieli stronę na kolumny         100% -         Zmienia wielkość wyświetlanej strony na monitorze                                                                                                    |           | Otwiera nowy dokument tekstowy                     |
|----------------------------------------------------------------------------------------------------|-----------|----------------------------------------------------|
| Zapisuje aktualnie otwarty dokument         Drukuje otwarty dokument         Podgląd całości dokumentu         Sprawdza pisownię i gramatykę napisanego tekstu         Wycina zaznaczony fragment tekstu         Kopiuje zaznaczony fragment tekstu         Kopiuje i gramatykę napisanego tekstu         Kopiuje zaznaczony fragment tekstu         Kopiuje format wybranego fragmentu tekstu         Kopiuje format wybranego fragmentu tekstu         Dista tabelę         Batta tabelę         Dzie                                                                                                    | <b>2</b>  | Otwiera zapisany na dysku dokument tekstowy        |
| <ul> <li>Drukuje otwarty dokument</li> <li>Podgląd całości dokumentu</li> <li>Sprawdza pisownię i gramatykę napisanego tekstu</li> <li>Wycina zaznaczony fragment tekstu</li> <li>Kopiuje zaznaczony fragment tekstu</li> <li>Kopiuje zaznaczony fragment tekstu</li> <li>Kopiuje format wybranego fragmentu tekstu</li> <li>Kopiuje format wybranego fragmentu tekstu</li> <li>Cofa ostatnią operację</li> <li>Ponawia ostatnie cofnięcie</li> <li>Wstawia hiperłącze</li> <li>Wstawia tabelę programu Excel</li> <li>Dzieli stronę na kolumny</li> <li>Zmienia wielkość wyświetlanej strony na monitorze</li> </ul>                                                                                                    |           | Zapisuje aktualnie otwarty dokument                |
| Podgląd całości dokumentu         Sprawdza pisownię i gramatykę napisanego tekstu         Wycina zaznaczony fragment tekstu         Kopiuje zaznaczony fragment tekstu         Kopiuje zaznaczony fragment tekstu         Kopiuje format wybranego fragmentu tekstu         Cofa ostatnią operację         Ponawia ostatnie cofnięcie         Wstawia hiperłącze         Wystawia tabelę         Dzieli stronę na kolumny         100% -         Zmienia wielkość wyświetlanej strony na monitorze                                                                                                    | -         | Drukuje otwarty dokument                           |
| <ul> <li>Sprawdza pisownię i gramatykę napisanego tekstu</li> <li>Wycina zaznaczony fragment tekstu</li> <li>Kopiuje zaznaczony fragment tekstu</li> <li>Wkleja kopiowany tekst</li> <li>Kopiuje format wybranego fragmentu tekstu</li> <li>Cofa ostatnią operację</li> <li>Ponawia ostatnie cofnięcie</li> <li>Wstawia hiperłącze</li> <li>Wstawia tabelę</li> <li>Wstawia tabelę programu Excel</li> <li>Dzieli stronę na kolumny</li> <li>Xamienia wielkość wyświetlanej strony na monitorze</li> <li>Umortliwia uwrzyu kub frazy w dokumoneja</li> </ul>                                                                                                    | 4         | Podgląd całości dokumentu                          |
| Wycina zaznaczony fragment tekstu         Kopiuje zaznaczony fragment tekstu         Kopiuje format wybranego fragmentu tekstu         Cofa ostatnią operację         Ponawia ostatnie cofnięcie         Wstawia hiperłącze         Wstawia tabelę         Wstawia tabelę programu Excel         Dzieli stronę na kolumny         100% -         Zmienia wielkość wyświetlanej strony na monitorze                                                                                                    | ABC       | Sprawdza pisownię i gramatykę napisanego tekstu    |
| Image: Second State State Sta | ×         | Wycina zaznaczony fragment tekstu                  |
| <ul> <li>Wkleja kopiowany tekst</li> <li>Kopiuje format wybranego fragmentu tekstu</li> <li>Cofa ostatnią operację</li> <li>Ponawia ostatnie cofnięcie</li> <li>Wstawia hiperłącze</li> <li>Wstawia tabelę</li> <li>Wstawia tabelę programu Excel</li> <li>Dzieli stronę na kolumny</li> <li>Zmienia wielkość wyświetlanej strony na monitorze</li> </ul>                                                                                                    |           | Kopiuje zaznaczony fragment tekstu                 |
| <ul> <li>Kopiuje format wybranego fragmentu tekstu</li> <li>Cofa ostatnią operację</li> <li>Ponawia ostatnie cofnięcie</li> <li>Wstawia hiperłącze</li> <li>Wstawia tabelę</li> <li>Wstawia tabelę programu Excel</li> <li>Dzieli stronę na kolumny</li> <li>Zmienia wielkość wyświetlanej strony na monitorze</li> </ul>                                                                                                    | <b>11</b> | Wkleja kopiowany tekst                             |
| <ul> <li>Cofa ostatnią operację</li> <li>Ponawia ostatnie cofnięcie</li> <li>Wstawia hiperłącze</li> <li>Wstawia tabelę</li> <li>Wstawia tabelę programu Excel</li> <li>Dzieli stronę na kolumny</li> <li>Zmienia wielkość wyświetlanej strony na monitorze</li> </ul>                                                                                                    | <b>I</b>  | Kopiuje format wybranego fragmentu tekstu          |
| <ul> <li>Ponawia ostatnie cofnięcie</li> <li>Wstawia hiperłącze</li> <li>Wstawia tabelę</li> <li>Wstawia tabelę programu Excel</li> <li>Dzieli stronę na kolumny</li> <li>Zmienia wielkość wyświetlanej strony na monitorze</li> <li>Umożliwia wyczykania wyrazy lub frazy w dokumencja</li> </ul>                                                                                                    | 5         | Cofa ostatnią operację                             |
| <ul> <li>Wstawia hiperłącze</li> <li>Wstawia tabelę</li> <li>Wstawia tabelę programu Excel</li> <li>Dzieli stronę na kolumny</li> <li>Zmienia wielkość wyświetlanej strony na monitorze</li> <li>Umożliwia wyczykania wyrazy lub frazy w dokumencia</li> </ul>                                                                                                    | C         | Ponawia ostatnie cofnięcie                         |
| <ul> <li>Wstawia tabelę</li> <li>Wstawia tabelę programu Excel</li> <li>Dzieli stronę na kolumny</li> <li>Zmienia wielkość wyświetlanej strony na monitorze</li> <li>Umożliwia wyczykania wyrazy lub frazy w dokumencja</li> </ul>                                                                                                    | 2         | Wstawia hiperłącze                                 |
| Wstawia tabelę programu Excel         Image: Dzieli stronę na kolumny         100%       Zmienia wielkość wyświetlanej strony na monitorze         Image: Dzieli wie wyszukania wyrzzu lub frazy w dokumencja                                                                                                    |           | Wstawia tabelę                                     |
| <ul> <li>Dzieli stronę na kolumny</li> <li>Zmienia wielkość wyświetlanej strony na monitorze</li> <li>Umożliwia wyczykania wyrazy lub frazy w dokumencja</li> </ul>                                                                                                    | X         | Wstawia tabelę programu Excel                      |
| 100%       Zmienia wielkość wyświetlanej strony na monitorze         Imożliwie wyczykanie wyrazu lub frazy w dokumencje                                                                                                    |           | Dzieli stronę na kolumny                           |
| A Umożliwie wyszukanie wyrazu lub frazy w dokumencie                                                                                                    | 100% -    | Zmienia wielkość wyświetlanej strony na monitorze  |
|                                                                                                    | æ         | Umożliwia wyszukanie wyrazu lub frazy w dokumencie |

2. Przyciski na pasku narzędzi Formatowanie

| Normalny -        | Zmienia styl pisowni                          |
|-------------------|-----------------------------------------------|
| Times New Roman 👻 | Zmienia czcionkę                              |
| 12 🗸              | Zmienia wielkość czcionki                     |
| в                 | Pogrubienie tekstu                            |
| I                 | Kursywa- pochyłe pismo                        |
| U                 | Podkreślenie tekstu                           |
| lill              | Wyrównuje tekst do lewego marginesu           |
| IIII              | Wyśrodkowuje tekst                            |
| IIII              | Wyrównuje tekst do prawego marginesu          |
|                   | Wyrównuje tekst do lewego i prawego marginesu |
| \$≡ -             | Zmienia odstęp między wierszami               |
|                   | Numerowanie                                   |
| ***               | Wypunktowanie                                 |
| -                 | Obramowanie                                   |
| aby               | Wstawia kolorowe tło pod tekstem              |
| <u>A</u> -        | Zmienia kolor czcionki                        |
| ײ                 | Wstawia indeks górny                          |
| <b>X</b> 2        | Wstawia indeks dolny                          |
| Polski 🗸          | Zmienia język słownika                        |

#### **Pasek stanu** Pasek stanu w programie Word znajduje się na dole okna.

str. 1 sekcja 1 1/2 Poz. 0,9 cm wrs 1 Kol. 1 REJ ZMN ROZ ZAS Polski

#### Na pasku stanu znajdują się informacje takie jak:

- Ilości stron otwartego dokumentu
- Numer aktualnie wyświetlanej strony
- Pozycja kursora
- Włączone tryby: rejestrowanie makro-REJ, znaczniki poprawek- ZMN, rozszerzenie wyboru- ROZ, zastępowanie- ZAS
- Status poprawności ortograficznej i gramatycznej
- Proces zapisywania(dyskietka pojawiająca się w czasie zapisywania)
- Proces drukowania(drukarka pojawiająca się w czasie drukowania)

#### Opis trybów:

# Wszystkie te tryby można włączyć/wyłączyć klikając dwukrotnie lewym przyciskiem myszy na odpowiedni napis na pasku stanu.

 Znacznik poprawek – po włączeniu tej funkcji na pasku stanu podświetla się napis ZMN, wprowadzone zmiany są wyróżnione na czerwono, z prawej strony okna wyświetla się informacja na temat wprowadzonej zmiany

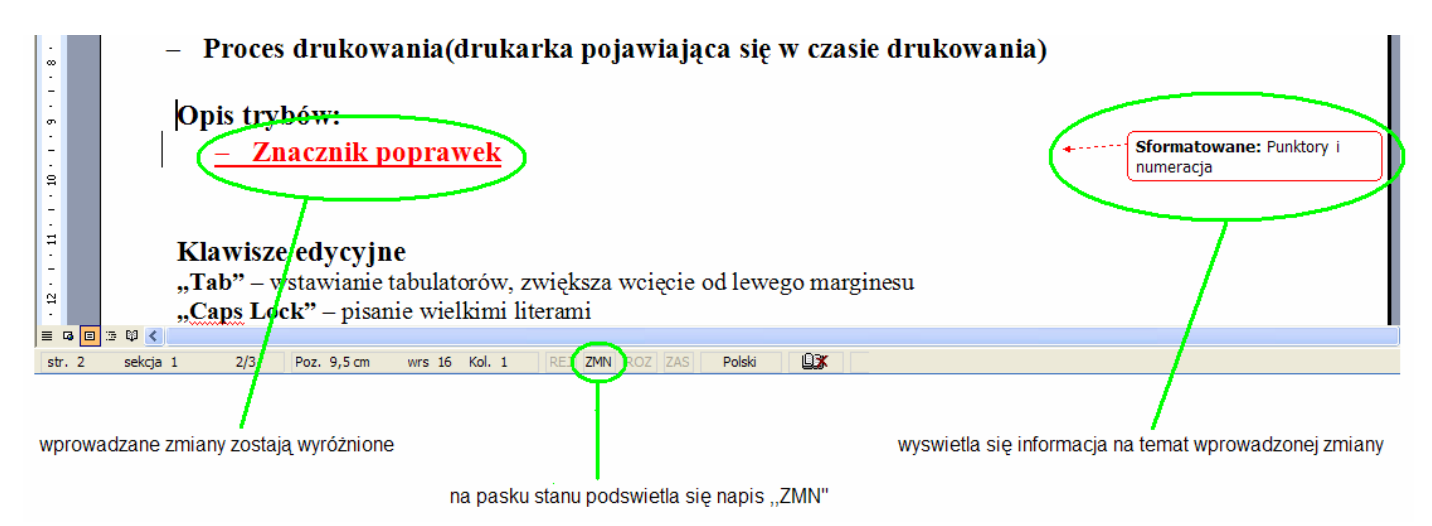

- Rozszerzenie wyboru włączając ta funkcje na pasku stanu podświetli się napis ROZ, służy ono do zaznaczania tekstu. W tym trybie można zaznaczać tekst na kilka sposobów:
  - Za pomocą myszy. Klikając w dowolnym miejscu tekstu zostanie zaznaczony fragment od wcześniejszego położenia kursora do miejsca, w którym aktualnie umieściliśmy kursor. Następna zmiana położenia kursora za pomocą myszy spowoduje dodanie do zaznaczonego wcześniej fragmentu nowy fragment na tej samej zasadzie, co wcześniej.
  - Za pomocą klawiatury. Klikając na dowolna literę zaznaczy cię fragment od położenia kursora do następnej litery w tekście takiej, jaka została wybrana na klawiaturze. Wybierając kolejne litery zaznaczenie będzie się zwiększać na tej samej zasadzie.
  - Za pomocą klawiatury. Klikając na strzałki zaznaczenie będzie się zwiększało o jeden znak w prawo, lewo lub do miejsca gdzie znajdzie się kursor w następnej lub poprzedniej linijce klikając na strzałki w dół i górę
- Zastępowanie po włączeniu na pasku stanu podświetli się napis ZAS. Ta funkcja pozwala na wprowadzanie nowego tekstu zastępując istniejący. Zastępowanie można włączyć także za pomocą klawisza "Insert".

#### Wstawianie symboli

Na pasku "Menu" należy wybrać "Wstaw" następnie "Symbol" po wybraniu potrzebnego symbolu można kliknąć na niego dwukrotnie lewym przyciskiem myszy lub wybrać polecenie "Wstaw".

#### Wstawianie rysunków, zdjęć, wykresów.

Na pasku "Menu" należy wybrać "Wstaw" następnie "Obraz", a potem odpowiednią funkcję w zależności od tego, co będzie wstawiane. Aby wstawić zdjęcie trzeba wybrać "Z pliku" następnie odszukać to zdjęcie i wsławić. Można także skopiować te elementy z innych programów.

#### Wstawianie tabeli.

Tabele można wstawiać na trzy sposoby:

- 1. Można na pasku "Menu" wybrać "Tabela" następnie "Rysuj tabelę" i narysować tabelę w zależności od potrzeb,
- 2. Można na pasku "Menu" wybrać "Tabela" następnie "Wstaw" i "Tabelę". Należy ustawić ilość wierszy i kolumn i wybrać "OK."
- 3. Można także wstawić tabelę programu Excel. Na standardowym pasku narzędzi należy wybrać ikone

#### Wstawianie równań matematycznych.

Na pasku "Menu" należy wybrać "Wstaw" następnie "Obiekt". W polu "Utwórz nowy" trzeba odszukać "Microsoft Equation 3.0". Otworzy się wówczas edytor równań.

#### Zmiana ułożenia strony (pionowa, pozioma).

Z paska "Menu" należy wybrać "Plik" następnie "Ustawienia strony" i w zakładce "Marginesy" w polu "Orientacja" zaznaczyć "Pozioma" lub "Pionowa" i zatwierdzić "OK".

#### Numerowanie stron.

Aby wstawić numery stron należy na pasku "Menu" wybrać "Wstaw" i "Numery stron"

#### Drukowanie.

Ze standardowego paska narzędzi można wybrać ikonę 🛃, aby podczas drukowania zostały zastosowane domyślne ustawienia drukarki.

Można także z paska "Menu" wybrać "Drukuj", aby otworzyć okno ustawień drukowania, można je także wywołać za pomocą klawiszy "Ctrl+P".

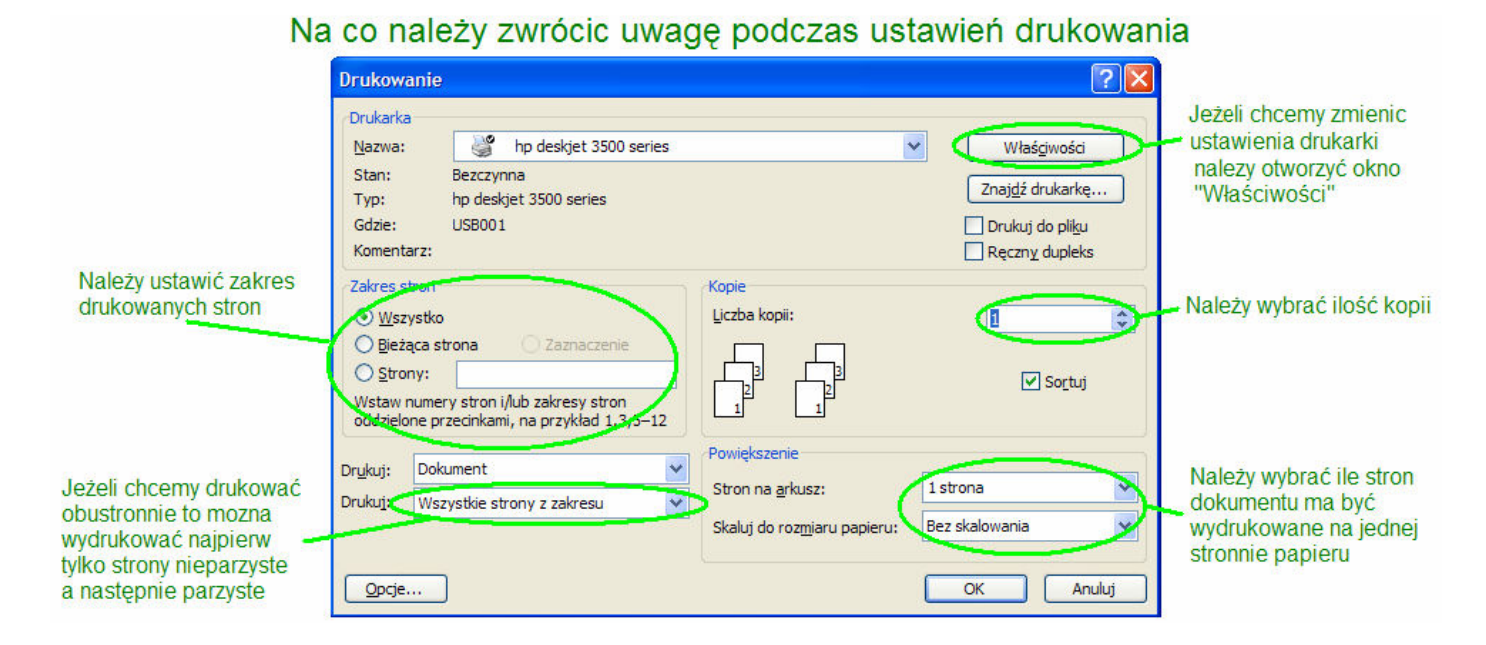

# Klawisze edycyjne

"Tab" – wstawianie tabulatorów, zwiększa wcięcie od lewego marginesu

"Caps Lock" – pisanie wielkimi literami

"—"("Backspace") – kasuje jeden znak przed kursorem

"Delete" – kasuje jeden znak za kursorem

- "Enter" przejście do następnej linijki
- "Insert" włącza tryb zastępowania (na pasku stanu zostaje podświetlony napis "ZAS", w tym trybie wprowadzane znaki zastępują istniejące znaki

"Home" – przenosi kursor na początek linijki

"End" – przenosi kursor na koniec linijki

"Page Up" – przewija dokument do góry o wyświetlany na monitorze fragment

"Page Down" – przewija dokument do dołu o wyświetlany na monitorze fragment

Klawisze "Shift", "Ctrl" i "Alt" działają tylko w kombinacjach z innymi klawiszami

# Kombinacje klawiszy

"Shift+litera" – uzyskanie wielkiej litery "Shift+klawisz z górnym znakiem" – uzyskanie górnego znaku "Alt+A, C, E, L, N, O, S, Z, X" – otrzymujemy odpowiednio polskie znaki Ą, Ć, Ę, Ł, Ń, Ó, Ś, Ż, Ź "Shift+Enter" – przejście do nowej linii bez zakończenia akapitu "Shift+strzałki" – zaznaczanie tekstu za pomocą klawiatury "Ctrl+Backspace" - kasuje wyraz przed kursorem "Ctrl+Delete" – kasuje wyraz za kursorem "Ctrl+strzałka w lewo lub w prawo" - przeniesienie kursora o jeden wyraz analogicznie w lewo lub w prawo "Ctrl+Shift+Spacja" – dodanie twardego odstępu, aby wyrazy nim połączone były nierozdzielne, traktowane jako jeden wyraz "Ctrl+Enter" – twardy koniec strony, przejście do nowej strony "Ctrl+pauza(znak minus)" – opcjonalny podział słowa- miejsce, w którym powinien zostać podzielony wyraz, jeżeli zajdzie taka potrzeba "Ctrl+Shift+pauza" - twarda pauza, łącznik niepozwalający dzielić wyrazów "Ctrl+B" – pogrubienie "Ctrl+I" – kursywa "Ctrl+U" – podkreślenie "Ctrl+S" lub "Shift+F12" – zapisuje dokument "Ctrl+C" – kopiuje zaznaczenie "Ctrl+X" – wycina zaznaczenie "Ctrl+V" – wkleja kopiowany element "Ctrl+P" – otwiera okno opcji drukowania "Ctrl+Home" - przenosi kursor na początek tekstu "Ctrl+End" – przenosi kursor na koniec tekstu

# Wskazówki.

- NALEŻY, CO JAKIŚ CZAS ZAPISYWAĆ PLIK, aby nie utracić wprowadzanych zmian w przypadku awarii.
- Pisząc tekst należy zadbać o estetykę, aby był przejrzysty i czytelny.
- Przed rozpoczęciem drukowania należy przejrzeć cały dokument jeszcze raz, aby sprawdzić czy podczas wprowadzania zmian nie poporzesuwały się akapity lub nagłówki.
- W przypadku pracy nad ważnymi dokumentami zaleca się robienie kilku kopii zapisanego pliku, aby nie utracić go w przypadku uszkodzenia sprzętu lub nośnika.
- W PRZYPADKU PROBLEMÓW MOŻNA SKORZYSTAĆ Z POMOCY MICROSOFT WORD. Aby otworzyć okno pomocy można wcisnąć klawisz F1 lub z paska Menu wybrać "Pomoc" i "Microsoft Office Word – Pomoc".